# 实验十五:系统性能监控(含 Linux-Dash)

#### 一、实验目的

- 1、掌握系统性能监控;
- 2、掌握系统可视化监控。

#### 二、实验学时

2 学时

# 三、实验类型

设计性

# 日码看操作演示

# 四、实验需求

# 1、硬件

每人配备计算机1台。

#### 2、软件

Windows 操作系统,安装 Oracle VM VirtualBox 软件,安装 Mobaxerm 软件。

#### 3、网络

本地主机与虚拟机能够访问互联网,不使用 DHCP 服务。

# 4、工具

无。

# 五、实验任务

- 1、完成系统性能监控;
- 2、完成使用 Linux-dash 实现可视化监控。

#### 六、实验环境

- 1、本实验需要 VM 1台;
- 2、本实验 VM 配置信息如下表所示;

| 虚拟机配置                                | 操作系统配置              |
|--------------------------------------|---------------------|
| 虚拟机名称: VM-Lab-15-Task-01-172.20.1.28 | 主机名: Lab-15-Task-01 |
| 内存: 1GB                              | IP 地址: 172.20.1.28  |
| CPU: 1颗, 1核心                         | 子网掩码: 255.255.255.0 |
| 虚拟磁盘: 20GB                           | 网关: 172.20.1.1      |

| 冈卡:1块,桥接 | DNS: 8.8.8.8 |
|----------|--------------|
|----------|--------------|

3、本实验拓扑图。

无

4、本实验操作演示视频。

本实验为视频集的第10集: https://www.bilibili.com/video/BV1Vh4y1T7EP?p=10

#### 七、实验内容及步骤

#### 1、使用命令工具监控系统性能

#### 1.1 查看 CPU 信息

(1) 使用 lscpu 命令工具查看 CPU 信息。

(2) 使用 cat /proc/cpuinfo 命令工具查看 CPU 信息。

(3) 使用 mpstat 命令工具查看 CPU 信息。

# 使用 lscpu 显示 CPU 详细信息

[root@Lab-15-Task-01 ~]# lscpu # 以扩展可读的格式显示 CPU 信息 [root@Lab-15-Task-01 ~]# lscpu -e #显示 CPU 指定列的信息 [root@Lab-15-Task-01 ~]# lscpu -e=CPU # 以可解析的格式显示 CPU 信息 [root@Lab-15-Task-01 ~]# lscpu -p # 显示 online CPU 信息 [root@Lab-15-Task-01 ~]# lscpu -bp # 使用 cat /proc/cpuinfo 显示 CPU 详细信息 [root@Lab-15-Task-01 ~]# cat /proc/cpuinfo # 查看 CPU 型号 [root@Lab-15-Task-01 ~]# cat /proc/cpuinfo | grep name | cut -f2 -d: | uniq -c # 查看物理 CPU 个数 [root@Lab-15-Task-01 ~]# cat /proc/cpuinfo | grep 'physical id' | sort | uniq | wc -| # 查看 CPU 的总线程数量 [root@Lab-15-Task-01 ~]# cat /proc/cpuinfo| grep "processor"| wc -l

# 使用 mpstat 命令工具查看 CPU 信息
# 查看多核 CPU 核心的当前运行状况信息,每两秒更新一次
[root@Lab-15-Task-01 ~]# dnf install -y sysstat
[root@Lab-15-Task-01 ~]# mpstat -P ALL 2
# 查看多核 CPU 核心的当前运行状况信息,每五秒更新一次,采样两次
[root@Lab-15-Task-01 ~]# mpstat -P ALL 5 2

#### 1.2 查看磁盘信息

(1) 使用 df 命令工具查看磁盘信息。

(2) 使用 fdisk 命令工具查看磁盘信息。

```
# 使用 df 命令工具查看磁盘信息
[root@Lab-15-Task-01 ~]# df
# 使用 df -i 以 inode 模式来显示磁盘使用情况
[root@Lab-15-Task-01 ~]# df -i
# 使用 df -T 显示文件系统类型
[root@Lab-15-Task-01 ~]# df -T
# 使用 df -h 与更易读的方式显示目前磁盘空间和使用情况
[root@Lab-15-Task-01 ~]# df -h
# 使用 df -k 以单位显示磁盘的使用情况
[root@Lab-15-Task-01 ~]# df -k
# 使用 df - l 显示本地的分区的磁盘空间使用率
[root@Lab-15-Task-01 ~]# df -l
# 使用 df -a 显示各文件系统的使用情况
[root@Lab-15-Task-01 ~]# df -a
# 使用 df -ia 显示各文件系统的 i 节点的使用情况
[root@Lab-15-Task-01 ~]# df -ia
```

```
# 使用 fdisk -I 显示磁盘当前分区信息
[root@Lab-15-Task-01 ~]# fdisk -I
# 使用 fdisk -lu 显示 SCSI 磁盘的每个分区的情况
[root@Lab-15-Task-01 ~]# fdisk -lu
```

#### 1.3 查看系统实时状态

(1)使用 top 命令工具查看系统实时状态。 top 用于实时显示系统运行状态,包括处理器、内存、服务、进程等重要资源信息。

```
# 使用 top 命令显示系统进行信息
[root@Lab-15-Task-01 ~]# top
# 使用 top -d 设置信息更新时间
[root@Lab-15-Task-01 ~]# top -d 3
# 使用 top -p 显示指定进程的信息
[root@Lab-15-Task-01 ~]# top -p 192
# 使用 top -n 显示更新 3 次后推出
[root@Lab-15-Task-01 ~]# top -n 3
# 使用 top -S 累计显示进程 CPU 使用时间
[root@Lab-15-Task-01 ~]# top -S
# 使用 top -H 显示进程中线程的详细信息
[root@Lab-15-Task-01 ~]# top -H
```

#### 1.4 查看系统性能状态

- (1) 使用 htop 命令工具查看系统性能状态。
- (2) 使用 sar 命令工具查看系统性能状态。
- (3) 使用 dstat 命令工具查看系统性能状态。

```
# 使用 htop 命令工具通过图形操作界面查看系统性能状态
[root@Lab-15-Task-01 ~]# htop
# 使用 sar 命令工具查看系统性能状态
# 使用 sar -u 查看 CPU 状态,每 1s 监控一次,共监控 3 次
[root@Lab-15-Task-01 ~]# sar -u 1 3
# 使用 sar -r 查看内存使用率, 每 1s 监控一次, 共 3 次
[root@Lab-15-Task-01 ~]# sar -r 1 3
# 使用 sar -B 查看内存分页情况, 每隔 1s 监控一次, 共 3 次
[root@Lab-15-Task-01 ~]# sar -B 1 3
# 使用 sar -W 查看系统交换活动信息, 每隔 1s 监控一次, 共 3 次
[root@Lab-15-Task-01 ~]# sar -W 1 3
# 使用 sar -d 查看磁盘使用情况,每 1s 监控一次,共 3 次
[root@Lab-15-Task-01 ~]# sar -d 1 3 -p
# 使用 sar -b 查看 I/O 和传输率, 每 1s 监控一次, 共 3 次
[root@Lab-15-Task-01 ~]# sar -b 1 3
# 使用 sar -n 查看网络情况, 每隔 1s 监控一次, 共 3 次
[root@Lab-15-Task-01 ~]# sar -n ALL 1 3
# 使用 sar -q 查看队列的长度与负载的状态,每隔 1s 监控一次, 共 3 次
[root@Lab-15-Task-01 ~]# sar -q 1 3
# 使用 dstat 命令工具查看系统性能状态
[root@Lab-15-Task-01 ~]# dstat
# 使用 dstat -c 查看 CPU 信息,每隔 1s 监控一次, 共 3 次
[root@Lab-15-Task-01 ~]# dstat -c 1 3
# 使用 dstat -d 查看磁盘使用情况, 每隔 1s 监控一次, 共 3 次
[root@Lab-15-Task-01 ~]# dstat -d 1 3
# 使用 dstat -m 查看内存使用情况, 每隔 1s 监控一次, 共 3 次
[root@Lab-15-Task-01 ~]# dstat -m 1 3
# 使用 dstat -n 查看网络传送信息, 每隔 1s 监控一次, 共 3 次
[root@Lab-15-Task-01 ~]# dstat -n 1 3
# 使用 dstat -p 进行进程统计, 每隔 1s 监控一次, 共 3 次
[root@Lab-15-Task-01 ~]# dstat -p 1 3
# 使用 dstat -r 进行 io 请求统计, 每隔 1s 监控一次, 共 3 次
[root@Lab-15-Task-01 ~]# dstat -r 1 3
# 使用 dstat -t 进行时间和日期的输出
[root@Lab-15-Task-01 ~]# dstat -t
```

#### 2、使用 Linux-Dash 实现可视化监控

# 2.1 安装

# 使用 dnf 工具安装 Apache [root@Lab-15-Task-01 ~]# dnf install -y httpd # 使用 systemctl start 命令启动 Apache 服务 [root@Lab-15-Task-01 ~]# systemctl start httpd [root@Lab-15-Task-01 ~]# systemctl enable --now httpd [root@Lab-15-Task-01 ~]# dnf -y install python php php-fpm # 在/var/www/html 目录下,下载 linux-dash 的源码包 [root@Lab-15-Task-01 ~]# cd /var/www/html [root@Lab-15-Task-01 html]# git clone https://github.com/afaqurk/linux-dash.git # 重新加载 httpd 配置文件 [root@Lab-15-Task-01 html]# systemctl restart httpd

# 2.2 配置

```
# 配置防火墙,允许 80/tcp 端口访问
[root@Lab-15-Task-01 ~]# firewall-cmd --zone=public --add-service=http --perman
ent
[root@Lab-15-Task-01 ~]# firewall-cmd --reload
[root@Lab-15-Task-01 ~]# firewall-cmd --list-all
# 配置 SELinux
[root@Lab-15-Task-01 ~]# setenforce 0
# 修改 SELinux 配置文件
[root@Lab-15-Task-01 ~]# vi /etc/selinux/config
------- config -------
SELINUX=permissive
-------
```

#### 2.3 访问测试

```
# 进行访问安全配置
```

# 修改 httpd 的配置文件,使用 httpd 启动方式进行登录保护 [root@Lab-15-Task-01 ~]# vim /etc/httpd/conf.d/dash.conf ----- dash.conf ------<Directory /var/www/html/linux-dash/app> Options FollowSymLinks AllowOverride All Order allow, deny allow from all </Directory> \_\_\_\_\_ # 在/var/www/html/linux-dash/app 目录下创建.htaccess 文件 [root@Lab-15-Task-01 ~]# vim /var/www/html/linux-dash/app/.htaccess ------ .htaccess AuthType Basic AuthName "Restricted Files" AuthUserFile /var/www/html/linux-dash/app/.htpasswd Require valid-user \_\_\_\_\_ # 设置访问 linux-dash 页面的登录账号和密码 [root@Lab-15-Task-01 ~]# htpasswd -c /var/www/html/linux-dash/app/.htpasswd a dmin New password: Re-type new password: Adding password for user admin # 重新服务

[root@Lab-15-Task-01 ~]# systemctl restart httpd # 在本地主机浏览器上访问 http://172.20.1.28/linux-dash/app/, 此时需要输入刚设置的账 号和密码